En esta ocasión mostramos un paso a paso de configuración de XenServer, para realizar una conexión desde un Pool de XenServer a un Storage SAN iSCSI, y disponer de esta para todos los servidores incluidos en el mismo Pool.

Previamente tendremos configurada la SAN, con los correspondientes identificadores a utilizar, en este ejemplo, mostramos un entorno con dos servidores XenServer 5 en HA y una SAN que hemos configurado y asignado Volúmenes a utilizar.

Iniciaremos el proceso de configuración accediendo a XenCenter, seleccionando el Pool con el que trabajaremos,

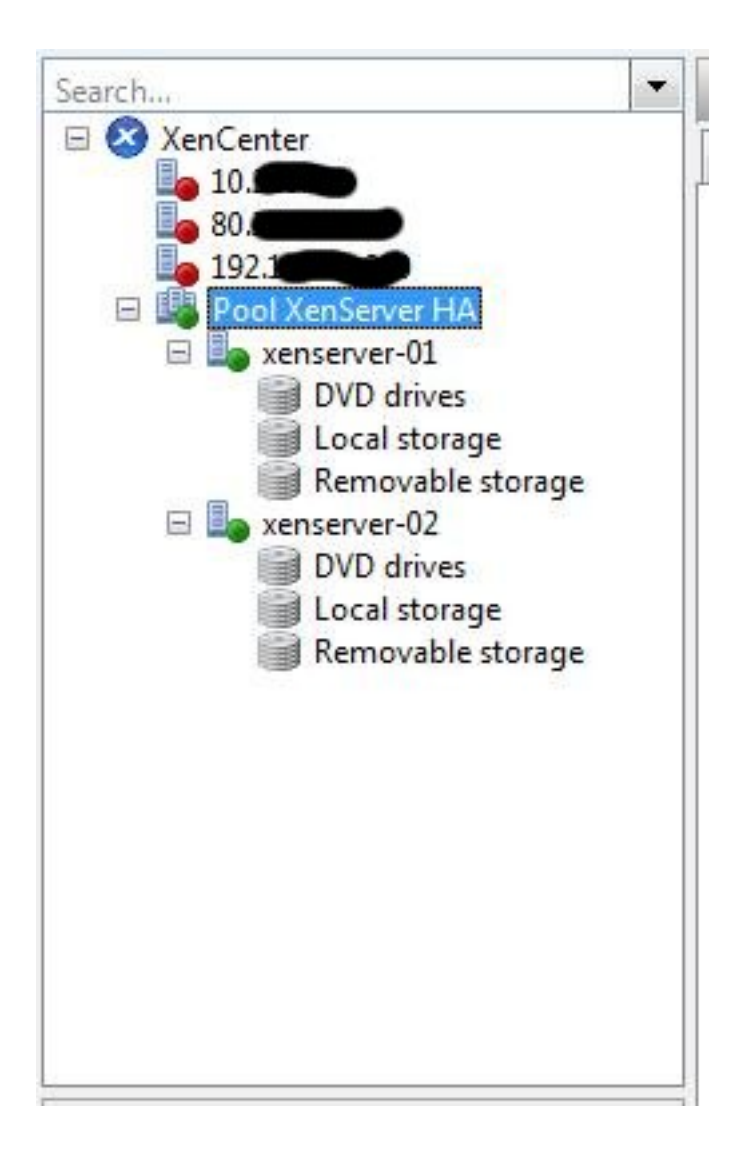

Una vez seleccionado el pool, pulsaremos el botón izquierdo del mouse, apareciendo la siguiente dialog,

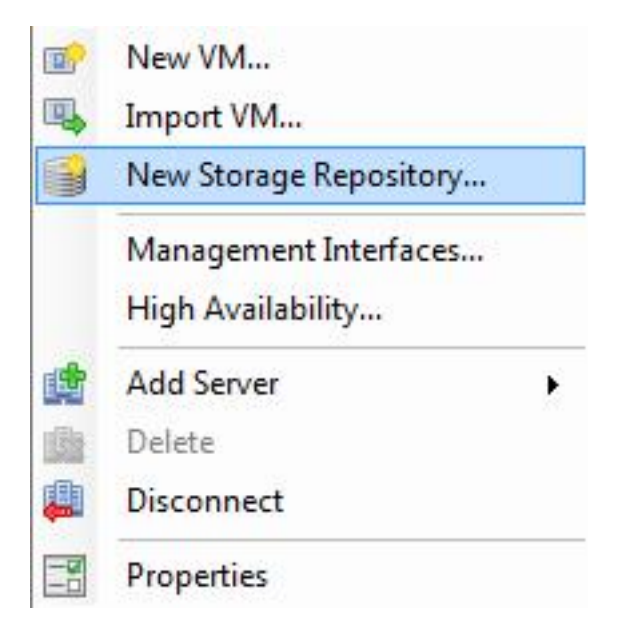

Pulsaremos en la opción de "New Storage Repository", arrancando el proceso de configuración (Wizard),

Escrito por xavisan

Sábado, 16 de Mayo de 2009 11:25 - Actualizado Sábado, 16 de Mayo de 2009 11:42

| a second second se                                                                                                    | ool XenServer HA                                                                                                    |                                                                                                    |  |  |
|----------------------------------------------------------------------------------------------------|----------------------------------------------------------------------------------------------------|----------------------------------------------------------------------------------------------------|--|--|
| Choose the type o                                                                                                    | f new storage                                                                                                    | 3                                                                                                    |  |  |
| Туре                                                                                                    | Virtual disk storage                                                                                                    | Shared Logical Volume Manager (LVM) support is                                                                                                    |  |  |
| Location                                                                                                    | O NFS                                                                                                    | available using either ISCSI or Fibre Channel access<br>to a shared LUN.<br>Using the LVM-based shared SR provides the same                                                                                                    |  |  |
|                                                                                                    | iscsi                                                                                                    |                                                                                                    |  |  |
|                                                                                                    | Hardware HBA                                                                                                    | performance benefits as unshared LVM for local<br>disk storage, however in the shared context, iSCSI<br>or Fibre Channel-based SRs enable VM agility —<br>VMs may be started on any server in a pool and<br>migrated between them. |  |  |
|                                                                                                    | Advanced StorageLink technology                                                                                                    |                                                                                                    |  |  |
|                                                                                                    | NetApp                                                                                                    |                                                                                                    |  |  |
|                                                                                                    | Dell EqualLogic                                                                                                    |                                                                                                    |  |  |
|                                                                                                    | ISO library                                                                                                    |                                                                                                    |  |  |
|                                                                                                    | Windows File Sharing (CIFS)                                                                                                    |                                                                                                    |  |  |
| the American                                                                                                    | © NFS                                                                                                    |                                                                                                    |  |  |
| New Storage Repository - F                                                                                                    | Pool XenServer HA                                                                                                    |                                                                                                    |  |  |
| New Storage Repository - F                                                                                                    | pián do iSCSL pulsondo Novt<br>Pool XenServer HA<br>path for the new iSCSI storage                                                                                                    |                                                                                                    |  |  |
| New Storage Repository - P                                                                                                    | Pool XenServer HA Pool XenServer HA Pool XenServer HA Name: iSCSI virtual disk                                                                                                    | k storage                                                                                                    |  |  |
| New Storage Repository - F                                                                                                    | Pool XenServer HA Pool XenServer HA Name: iSCSI virtual disk Target Host: 192.168.10.1                                                                                                    | k storage                                                                                                    |  |  |
| New Storage Repository - F                                                                                                    | pión do iSCSL pulsondo Novt<br>Pool XenServer HA<br>path for the new iSCSI storage<br>Name: iSCSI virtual disk<br>Target Host: 192.168.10.1<br>Use CHAP                                                                                    | k storage                                                                                                    |  |  |
| New Storage Repository - F                                                                                                    | pión do iSCSL pulsondo Novt<br>Pool XenServer HA<br>path for the new iSCSI storage<br>Name: iSCSI virtual disk<br>Target Host: 192.168.10.1<br>Use CHAP<br>CHAP Authentication                                                             | k storage<br>: 3260                                                                                                    |  |  |
| New Storage Repository - F                                                                                                    | pión do iSCSL pulsondo Novt<br>Pool XenServer HA<br>path for the new iSCSI storage<br>Name: iSCSI virtual disk<br>Target Host: 192.168.10.1<br>Use CHAP<br>CHAP Authentication<br>CHAP User:                                               | k storage<br>: 3260                                                                                                    |  |  |
| New Storage Repository - P<br>Type<br>Cocation                                                                                                    | pión do iSCSL pulsondo Novt<br>Pool XenServer HA<br>path for the new iSCSI storage<br>Name: iSCSI virtual disk<br>Target Host: 192.168.10.1<br>Use CHAP<br>CHAP Authentication<br>CHAP User:<br>CHAP Secret:                               | <pre>c storage   : 3260 </pre>                                                                                                    |  |  |
| New Storage Repository - F                                                                                                    | path for the new iSCSI storage Name: iSCSI virtual disk Target Host: 192.168.10.1 Use CHAP CHAP Authentication CHAP User: CHAP Secret: Target IQN:                                                                                         | k storage                                                                                                    |  |  |
| New Storage Repository - P<br>The storage Repository - P<br>The storage Repository - P<br>Th | path for the new iSCSI storage Name: iSCSI virtual disk Target Host: 192.168.10.1 Use CHAP CHAP Authentication CHAP User: CHAP Secret: Target IQN: Target LUN:                                                                             | <pre>c storage   : 3260   Discover IQNs   Discover LUNs</pre>                                                                                                    |  |  |
| An Antonio Antonio Antonio<br>New Storage Repository - P<br>There a name and<br>Type<br>Accation                                                                                                    | pión do iSCSL nulcondo Novt<br>Pool XenServer HA<br>path for the new iSCSI storage<br>Name: iSCSI virtual disk<br>Target Host: 192.168.10.1<br>Use CHAP<br>CHAP Authentication<br>CHAP User:<br>CHAP Secret:<br>Target IQN:<br>Target LUN: | <pre>k storage     : 260     Discover IQNs     Discover LUNs </pre>                                                                                                    |  |  |
| A consistence lo or of New Storage Repository - P<br>There a name and of the second second seco                                                                                                    | path for the new iSCSI storage Name: iSCSI virtual disk Target Host: 192.168.10.1 Use CHAP CHAP Authentication CHAP User: CHAP Secret: Target IQN: Target LUN:                                                                             | <pre>c storage   : 3260</pre>                                                                                                    |  |  |

Escrito por xavisan

Sábado, 16 de Mayo de 2009 11:25 - Actualizado Sábado, 16 de Mayo de 2009 11:42

| уре                         | Name:                         | iSCSI virtual disk storage |                     |               |
|-----------------------------|-------------------------------|----------------------------|---------------------|---------------|
| Location                    | Target Host:                  | 192.168.10.1               | : 3260              |               |
|                             | Use CHAP                      |                            |                     |               |
|                             | CHAP Authent                  | lication                   |                     |               |
|                             | CHAP User:                    |                            |                     |               |
|                             | CHAP Secret:                  | <u></u>                    |                     |               |
|                             |                               |                            |                     |               |
|                             | Target IQN:                   | iqn.2006-01.com.openfi     | ler:tsn.a35db9d4a ▼ | Discover IQNs |
|                             | Target LUN:                   |                            | *                   | Discover LUNs |
|                             |                               | < <u>P</u> rev             | vious               |               |
|                             | histicoccitivado colitorai    | correcto, p                | oulsaremos sobr     | e "Discover   |
| Center                      |                               | i                          |                     |               |
| Center<br>Scanning for LUN  | s on iSCSI filer 192.168.10.1 | 1                          |                     |               |
| nCenter<br>Scanning for LUN | s on iSCSI filer 192.168.10.1 | L                          |                     |               |

Escrito por xavisan

Sábado, 16 de Mayo de 2009 11:25 - Actualizado Sábado, 16 de Mayo de 2009 11:42

| 🔕 New Storage Repository - Pool Xe                                                                          | nServer HA                                                                          |                                                                           |                          |                               |
|----------------------------------------------------------------------------------------------------|-------------------------------------------------------------------------------------|---------------------------------------------------------------------------|--------------------------|-------------------------------|
| Enter a name and path f                                                                                     | or the new iSCSI sto                                                                | orage                                                                     |                          | 0                             |
| Туре                                                                                                    | Name:                                                                               | iSCSI virtual disk sto                                                    | orage                    |                               |
| Location                                                                                                    | Target Host:                                                                        | 192.168.10.1                                                              | : 3260                   |                               |
|                                                                                                    | 🔄 Use CHAP                                                                          |                                                                           |                          |                               |
|                                                                                                    | CHAP Authent                                                                        | ication                                                                   |                          |                               |
|                                                                                                    | CHAP User:                                                                          |                                                                           |                          |                               |
| 1.                                                                                                    | CHAP Secret:                                                                        |                                                                           |                          |                               |
| 11                                                                                                    | Target IQN:                                                                         | iqn.2006-01.com.oj                                                        | penfiler:tsn.e5a72bd28   | Discover IQNs                 |
| 201                                                                                                    | Target LUN:                                                                         | LUN 0: G7zwHH-w                                                           | 5Q-NFcc: 832,0 MB (C     | Discover LUNs                 |
|                                                                                                    |                                                                                     |                                                                           |                          |                               |
|                                                                                                    |                                                                                     | <                                                                         | Previous Next >          | <u>Finish</u> Canc <u>e</u> l |
| log voz colocolonada, pulca                                                                                 | romos Einich o                                                                      | paraciondo la c                                                           | iquiante Dialog,         |                               |
| Creating a new virtual d<br>You must ensure that no<br>XenServers, or the virtua<br>Do you wish to format t | isk on this LUN will d<br>o other system is usir<br>I disk may become c<br>he disk? | lestroy any data prese<br>ng the LUN, including<br>corrupted while in use | ent.<br>Jany<br>2.       |                               |
|                                                                                                    |                                                                                     | Sí                                                                        | No                       |                               |
|                                                                                                    | Ore for do to ord                                                                   |                                                                           | alaged and line manifest |                               |
| XenCenter                                                                                                   | 100                                                                                 | y, polean                                                                 | ensecen bilangen         | equalitati Bua desaulo y      |
| Creating SF                                                                                                 | 1                                                                                   |                                                                           |                          |                               |
|                                                                                                    |                                                                                     |                                                                           |                          |                               |
|                                                                                                    | Cancel                                                                              |                                                                           |                          |                               |
| Jna vez finalizado, aparecer                                                                                | á en nuestro Xe                                                                     | enCenter,                                                                 |                          |                               |

#### Escrito por xavisan

Sábado, 16 de Mayo de 2009 11:25 - Actualizado Sábado, 16 de Mayo de 2009 11:42

| Coareh                                                                                                    |                                     |                                                                                                    |                                                                                                    | 4 |
|----------------------------------------------------------------------------------------------------|-------------------------------------|----------------------------------------------------------------------------------------------------|----------------------------------------------------------------------------------------------------|---|
| Search   XenCenter  10.22  80  192.1  Pool XenServer HA  New Xenserver-01  DVD drives  Local storage  Removable storage  Nemovable storage  Removable storage  ScSI virtual disk storage  ScSI virtual disk storage |                                     | General Storage Lo<br>Storage General<br>General<br>Name:<br>Description:<br>Tags :<br>Type:<br>Size:<br>SCSI ID:<br>Status | Il Properties<br>iSCSI virtual disk storage<br>iSCSI SR [192.168.10.1 (iqn.2006-01.com.openfiler:tsn.e5a72bd28b7b)]<br>New Tag<br>LVM over iSCSI<br>0 B used of 820,0 MB total (0 B allocated)<br>14f504e46494c450047377a7748482d777335512d4e466363 |   |
|                                                                                                    |                                     | State:<br>xenserver-01:<br>xenserver-02:                                                                                    | OK<br>Connected<br>Connected                                                                                                    |   |
| Saved Searches                                                                                                    | <b>~</b>                            | Multipathing                                                                                                    |                                                                                                    |   |
| VMs by Network<br>VMs by Operating System<br>VMs by Power State                                                                                                    | (0 items)<br>(0 items)<br>(0 items) | xenserver-01:<br>xenserver-02:                                                                                              | Not active<br>Not active                                                                                                    |   |

Fireatizaendelde Gistasigmadel proceso de conexión con nuestra SAN y la LUN correspondiente